## Confirming and shipping Amphenol ConneXus Purchase Suggestions / Orders

#### **Confirming suggestions/orders:**

A link provided along with the Purchase Suggestion email will bring you to the order confirmation web page as shown on the example below.

| Amphenol Delivery Id<br>Status<br>Order No<br>Supplier<br>Amphenol responsible<br>Product Id<br>Product Name<br>Vendor's Product Id | AE10108<br>Requested<br>4875 Line No: 1<br>946009 Contact<br>Kadri Kulm<br>66-113<br>1847<br>1847 |  |  |  |  |  |  |  |
|----------------------------------------------------------------------------------------------------|---------------------------------------------------------------------------------------------------|--|--|--|--|--|--|--|
| Please update following fields and click Confirm                                                                                    |                                                                                                   |  |  |  |  |  |  |  |
| Your order number<br>Quantity<br>all dates are in format yyyy-MM-dd<br>Shipment Date<br>Inhouse Date                                | Order line: 50 PCs 2014-10-13 2014-10-13                                                          |  |  |  |  |  |  |  |
| Confirm                                                                                                    |                                                                                                   |  |  |  |  |  |  |  |
| Shipped Qty                                                                                                    | 0.0                                                                                               |  |  |  |  |  |  |  |
| Copy of Purchase Suggestion                                                                                                    |                                                                                                   |  |  |  |  |  |  |  |
| Help Refresh                                                                                                    | Login to see all deliveries                                                                       |  |  |  |  |  |  |  |

To confirm the purchase suggestion, please complete the following data:

- Your order number Order line, optional
- Quantity
- Shipment Date
- Inhouse Date

Click on "Confirm"

If you need a hard copy of the Purchase Suggestion please click on the link "Copy of Purchase Suggestion" and the document will open in PDF format.

# Shipping orders:

Once the Purchase Suggestion has been confirmed you will receive an e-mail with the official Purchase Order and the corresponding link for shipping the order as shown on the example below.

| Amphenol Delivery Id<br>Status<br>Order No<br>Supplier<br>Amphenol responsible<br>Product Id<br>Product Name<br>Vendor's Product Id                                                | OConfirmed<br>4870<br>94900<br>Kadri Kulm<br>66-105<br>11T 008<br>4.034 | Line No: 1<br>Elc. GMBH |  |  |  |  |
|----------------------------------------------------------------------------------------------------|-------------------------------------------------------------------------|-------------------------|--|--|--|--|
| Please update following                                                                                                    | ng fields and c                                                         | lick Confirm            |  |  |  |  |
| Your order number<br>Quantity<br>all dates are in format yyyy-MM-dd<br>Shipment date<br>Inhouse date                                                                               | 1069764<br>100 100 u<br>2014-11-12<br>2014-11-18                        | Order line: 10          |  |  |  |  |
| Re-Confirm     Shipped quantity   0.0     Not yet shipped quantity   100     Please enter Shipping quantity and click Ship     Shipping quantity   100     Shipping quantity   100 |                                                                         |                         |  |  |  |  |
| Copy of Purchase Suggestion Copy of Purchase Order                                                                                                    |                                                                         |                         |  |  |  |  |
| Help Refresh                                                                                                    | elp Refresh Login to see all deliveries                                 |                         |  |  |  |  |

To ship the order, please check the following data and update and reconfirm if necessary:

- Shipment date
- Inhouse date
- Shipping quantity
- Click on "Ship"

# **Re-confirming orders if needed:**

To re-confirm an order, please update the following fields:

- Shipment date
- Inhouse date
- Quantity
- Click "Re-Confirm"

If you need a hard copy of the Purchase Order please click on the link "Copy of Purchase Order" and the document will open in PDF format.

If you wish to see the status of all open purchase orders, please choose "Login to see all deliveries" in any of the two windows shown above. This link will bring you to the order summary page as shown on the example below.

| Amphenol<br>Deliveries to Amphenol |          |      |             |               |            |          |      |          |       |            |              |         |                    |                 |
|------------------------------------|----------|------|-------------|---------------|------------|----------|------|----------|-------|------------|--------------|---------|--------------------|-----------------|
| 93300 : Sou                        | 1.       |      |             |               | .oad L     | ogotf (  | Chan | ge Past  | sword | Receive    | d Deliveries | Help    | p                  |                 |
| Delivery Id                        | Order M  | Line | Droduct Id  | Product Name  | Vendor's   |          |      | Ofer Uni | tinit | Shipment   | Inhouse      | Shipped | Status             | Amphenol        |
| beniet in                          | ordering | cure | Fredericita | r rouges name | Product Id | Order Id | Line | 100      | d our | Date       | Date         | Qty     | States             | responsible     |
| AE100514                           | 4856     | 1    | 66-068      | 023828        | 023828     | 197970   | 1    | 500      | PCs   | 2014-10-27 | 2014-10-30   | 0       | Confirmed          | Erik Dieterssor |
| AE10051                            | 4865     | 1    | 66-068      | 023828        | 023828     | 09282    | 1    | 200      | PCs   | 2014-10-31 | 2014-11-05   | 0       | Confirmed          | Erik Dieterssor |
| AE100927                           | 4834     | 1    | 69-044      | 8124-4        | 8124-4     | 197273   | 1    | 600      | PCs   | 2014-10-27 | 2014-10-30   | 0       | Partially Received | Erik Dieterssor |
| AE100809                           | 4866     | 1    | 92-043      | 026342        | 026342     | 09281    | 1    | 300      | PCs   | 2014-11-06 | 2014-11-12   | 0       | Confirmed          | Erik Dieterssor |

Please note, you must be logged on to be able to access this page. Please see the Logon details below.

#### Logon

In case if you are not logged on, the system will request for you to do so.

#### First time logon

The first time you logon you need to request a password. In order to obtain a password please go to the login page. Enter the e-mail address in the" User name" field. This should be the e-mail address to which the purchase order suggestions and purchase orders are sent to. Click on "Login".

The logon will fail at this time and you will have an option to get a new password by clicking on "Forgot Password" as shown on the picture below.

| Amphenol<br>Amphenol ConneXus Supply Chain |                             |                   |  |  |  |  |  |  |
|--------------------------------------------|-----------------------------|-------------------|--|--|--|--|--|--|
| User name                                  | nn@amphenol.se              |                   |  |  |  |  |  |  |
| Password                                   |                             |                   |  |  |  |  |  |  |
|                                            | Login                       |                   |  |  |  |  |  |  |
|                                            | Wrong username or password. | Forgot Password ? |  |  |  |  |  |  |

Shortly after this an e-mail with the new password will be sent to you.

If it does not arrive within an hour, please inform your contact person at Amphenol ConneXus and we will assist you.

Amphenol ConneXus AB 13.10.2014